# How to Share Matters with the Client Portal

## **Objectives**

- Share Matters / Cases with Clients
- Share Attachments with the Client Portal

## Steps

#### • Share Matters or Cases with the Clients

To share matters or cases with your clients via the client portal. Open the matter you wish to send, from the main application.

Then from the matter's page click on the Actions button on the top right and choose "Show Matter in Client Portal"

| M00000340 Branding Comp.<br>Matter - Corporate Matter | any Registration    |                               | Closed            | Done In Progress          | More -   | <b>K</b> 2   | 🖬 Save 😫                                                | E Actions      |
|-------------------------------------------------------|---------------------|-------------------------------|-------------------|---------------------------|----------|--------------|---------------------------------------------------------|----------------|
| General Info<br>Custom Fields                         | 💮 Trust             | 13,333.33 USD 🐻 Paid          | 0.00 USD          | Due Due                   | 0.00 USD | Ві           | Export to Word<br>Partners Shares<br>Show SLA Elapsed T | Гime           |
| External Advisor<br>Related Contributors              | 🔤 General Info      |                               |                   |                           |          | 📽 People     | Convert To Litigation<br>Show Matter in Clier           | n<br>nt Portal |
| Notes                                                 | Name *              | Branding Company Registration | Practice Area * 🖶 | Other                     | •        | Assigned     | Archive<br>Delete                                       |                |
| History                                               | Workflow Status     | Open                          | Workflow used     | System Workflow (default) |          | Assignee     | Alice Jones                                             | *              |
| Reminders                                             | Internal Ref Number |                               | Matter Container  | Start typing              | С,       | Referred By  | Start typing                                            | ٩,             |
| Emails New                                            | Matter Priority     | 🗙 Medium 👻                    | Stage 🛨           | None                      | ¥        | Requested By | Start typing                                            | 0,             |
| 3 Bills                                               | Client Name 🖸       | Branding Company Q            | Value (USD)       | 100,000                   |          | Company Nam  | 10                                                      | Q              |
| <ul> <li>Attachments</li> <li>Expenses</li> </ul>     | Description 😗       |                               |                   |                           |          | Approved by: |                                                         | Q,             |

Identify the Requester, who is the client portal user asking for this matter. Additionally, you have the option to share this matter with Watchers, who are other client portal users you wish to grant access to view it from their perspective.

| Requested By* Stephan luiz Start typing to select from possible matches. Watchers | Q,   |
|-----------------------------------------------------------------------------------|------|
| Stephan luiz<br>Start typing to select from possible matches.<br>Watchers         | Q,   |
| Start typing to select from possible matches.<br>Watchers                         |      |
|                                                                                   |      |
|                                                                                   | Q,   |
| Start typing to select from possible matches.                                     |      |
| Save Ca                                                                           | ncel |

To share matters with Watchers, they must be listed under the same company as the requester. Otherwise, sharing data with any client portal user is not feasible. You can manage this via the client portal settings. Navigate to **Settings** -> **Client Portal** -> **Manage Clients**.

Here, you can edit client information and add the company name for each client. Client portal users who belong to the same company can then view each other's requests if needed.

| EXZUR              | Dashboards - /                   | Agile - Contacts - | Matters - Tasks Contracts & E | ocuments • Reports • Time • | Billing - More ¥  | Create +                     | Univ                               | rersal Search 🔍 🛈 🗖 🛅              | ነባ 🖑 🧬 💿 💽                                |
|--------------------|----------------------------------|--------------------|-------------------------------|-----------------------------|-------------------|------------------------------|------------------------------------|------------------------------------|-------------------------------------------|
| RL for Clients:    | https://site.ap                  | p4legal.com/76     | 91/modules/customer-porta     | il/ Copy URL                |                   |                              |                                    |                                    |                                           |
| RL for clients usi | ing Azure Acti                   | ive Directory ht   | tps://site.app4legal.com/76   | 691/modules/customer-po     | rtal/users/login_ | _idps/azure_ad Copy URL      |                                    |                                    |                                           |
| Clients            | Search                           |                    |                               | L.                          |                   |                              |                                    | Advan                              | ced Search Actions •                      |
|                    | <ul> <li>First Name .</li> </ul> | ✓ Last Name        | ✓ Username                    | Y Email                     | Туре              | <ul> <li>✓ Status</li> </ul> | <ul> <li>Related Person</li> </ul> | <ul> <li>User Directory</li> </ul> | Company                                   |
| •                  | Adam                             | Christopher        | Adam                          | ademchristopherr@gmail.com  | Both              | active                       | Adam Christopher                   | Local Directory                    | IT Department                             |
| •                  | Albert                           | Smith              | Albert Smith                  | albertsm052@gmail.com       | Collaborator      | active                       | Albert smith                       | Local Directory                    | Global Tech;<br>HR Department             |
| •                  | Carol                            | Mourawed           | СМ                            | caroline.moraod@app4legal   | Both              | active                       |                                    | Local Directory                    | Branding Company                          |
| •                  | Elise                            | Khoury             | elise.khoury@app4legal.com    | elise.khoury@app4legal.com  | Both              | active                       | Elise Khoury                       | Local Directory                    | Branding Company;<br>Astra Digital Holdin |
| •                  | Jana                             | Jana               | Hamshou                       | jana.hamshou@app4legal.com  | Collaborator      | active                       | Jana Jana                          | Local Directory                    |                                           |
| •                  | Jimmy                            | Jones              | jimmy                         | omranhariri29@gmail.com     | Client            | active                       | Jimmy Jones                        | Local Directory                    | HR Department                             |
|                    | Julia                            | Marven             | Julia                         | marvenjulia@gmail.com       | Client            | active                       | Julia Marven                       | Local Directory                    | HR Department                             |
| •                  | Mariana                          | QZ                 | MQZ                           | manal.zeidan@lexzur.com     | Both              | active                       | Mariana QZ                         | Local Directory                    | abc                                       |
| •                  | Micheal                          | Cavin              | MichealCav                    | michealcavin30@gmail.com    | Collaborator      | active                       | Micheal Cavin                      | Local Directory                    | Branding Company;<br>HR Department        |
| ۲                  | Rim                              | Smith              | Reem                          | RimSmith@gmail.com          | Client            | active                       | Rim Smith                          | Local Directory                    | Branding Company                          |
| •                  | Sam                              | Robinson           | MSA                           | soheir.zarzour@gmail.com    | Both              | active                       | Sam Abed                           | Local Directory                    | abc                                       |
| •                  | Sara                             | Malbeck            | SaraM                         | saramalbeck1@gmail.com      | Client            | active                       | Sara Malbeck                       | Local Directory                    | Global Tech                               |

The client and the watcher (if added) will receive an email that a new matter is shared with them and they can now access the matter from the requested matters page from the Client Portal.

| LE>      | XZUR Dash      | boards - Agile - Conta       | acts • Matters • Tasks Contr | acts & Documents • Reports • Time •            | Billing - More 👻 🔽 | Create 🕂                   |                 | Universal Search | a ō 🗗 🛱 🧿 🦉 🎘 🕸        | )<br>() |
|----------|----------------|------------------------------|------------------------------|------------------------------------------------|--------------------|----------------------------|-----------------|------------------|------------------------|---------|
| Cor      | porate Matt    | ers All                      | ~                            | Save as                                        |                    |                            |                 |                  | 🗈 Export 🔹 🛛 🏟 Tools 👻 |         |
| 1 - 50 c | of 182 items 🖒 |                              |                              |                                                |                    |                            |                 | Search Q         | Advanced Columns -     |         |
|          | ID             | Practice Area                | Assignee                     | Name                                           | Arrival Date       | Client Name                | Workflow Status | Requested by     | Assigned Team          | Imp     |
|          | M00000463      | Commercial                   |                              | Legal Consultation                             | 2024-04-09         | BLP industry               | In Progress     |                  | All Teams              |         |
|          | M00000461      | Corporate                    | Jimmy Peterson               | MOI                                            | 2024-04-05         | PT Indasio                 | 2-In Progress   |                  | Corporate Team         | [20     |
|          | M00000454      | Corporate                    | Carolina Robinson            | Agency Grid X ABC Company                      | 2024-04-03         | Peter Insurance<br>Company | Review          | Alice Jones      | All Teams              |         |
| -        | M00000453      | Civil                        | Carolina Robinson            | Administrative Consultation for Julia Marven 🔒 | 2024-04-03         |                            | In Progress     | Julia Marven     | Corporate Team         |         |
|          | M00000449      | Construction,<br>Contracting | Carolina Robinson            | Review Contract for SPS                        | 2024-03-27         | SPS                        | Pending         |                  | All Teams              | [20     |

### • Share Files/Folders with the Clients

⚠

Additionally, users can share the related attachments with their clients in the client portal.

Therefore, from the Attachments tab of Matters, select the File/Folder and click "Show in Client Portal"

| M00000135 Consultation f<br>Matter - Corporate Matter | or Competition law<br>👳         |                               |                               |                                   |
|-------------------------------------------------------|---------------------------------|-------------------------------|-------------------------------|-----------------------------------|
| i General Info                                        | 💮 Trust 0                       | .00 USD 🐻 Paid                | 0.00 USD                      | 0.00 USD Billable                 |
| i Tasks                                               |                                 |                               |                               |                                   |
| Reminders                                             | >Archived Hard Copies           |                               |                               |                                   |
| Emails New                                            | App4Legal Documents OneDrive UR | Ľs                            |                               |                                   |
| 💼 Related Advisor Tasks                               | Developed Developed             | New constitute of Changel     |                               | en is Client Datal                |
| s Bills                                               |                                 | 🖬 Move 😅 Copy Link 🔍 Share Wi | th 🤍 Hide from Advisor Portai | ow in Client Portai               |
| Attachments                                           | M135                            |                               |                               |                                   |
| Expenses                                              | 🕝   🗋   Name                    | Туре                          | Status Keywords               | File Size Added On Added By       |
| 🝈 Time Entries                                        | Email Attachments               |                               |                               | - 2023-01-05 07:5 Caroline        |
| hatters 🔁                                             | Matter_Notes_Atta               | chments                       |                               | - 2023-01-10 12: Katrina (        |
| Contracts & Documents                                 | Doc120211130161100              | .docx                         |                               | 19.6 kB 2023-01-04 18:42 Caroline |
| 📮 Settings                                            |                                 |                               |                               |                                   |
|                                                       |                                 |                               |                               |                                   |
|                                                       |                                 |                               |                               |                                   |
|                                                       |                                 |                               |                               |                                   |

Mhen a Matter/Contract is visible from the client portal, attachments are not automatically shown.

For more information about LEXZUR, kindly reach out to us at help@lexzur.com.

Thank you!